## **UAO Representative Setup**

UAO Representative are users in the PSEE Utility Module who log in with an ISA account. These users will be given assignments as well as the access to historical utility information. Access to PSEE Utility Module by external users is a multi-step process.

- 1. Create an ISA User Account
- 2. Request Permission to PSEE

#### **Table of Contents**

| Creating an ISA User Account                 | 1 |
|----------------------------------------------|---|
| Updating/Resetting ISA password              | 3 |
| Requesting Permission to ProjectSuite (PSEE) | 4 |
| Forgotten Passwords for ProjectSuite (PSEE)  | 5 |

### **Creating an ISA User Account**

The PSEE Utility Module is the first module to allow for access by ISA users. UAO representative will need to create an ISA account and verify the account using an existing and valid email address.

FDOT maintains an ISA new user setup function to allow new users to create an account. The ISA site is maintained outside of PSEE as several additional enterprise level applications support the use of ISA users. Users of FDOT applications such as ERC (Electronic Review Comments), OSP (One-Stop Permitting), or FTA (File Transfer) already have an ISA account that can be used to access PSEE.

If you already have an account but have not used it in the past 3 months, you will be prompted to update your password.

1. An external user is to create an account via the ISA portal. External users will access the ISA page here: <u>https://www3.dot.state.fl.us/internetsubscriberaccount/default.aspx</u>

Again if you already have an account for ERC, OSP or FTA – you already have an ISA account. If unsure, complete the information again. They ISA system will give you a message if your email is already associated to an ISA account.

2. Once all fields are completed and the Terms of Use have been read, click the checkbox for confirmation and to have the account created.

| Marinon                              | Internet Subscriber Account             | Login<br>Help |
|--------------------------------------|-----------------------------------------|---------------|
| Email Address:                       |                                         |               |
| Enter Password:                      |                                         |               |
| Confirm Password:                    |                                         |               |
| First Name:                          |                                         |               |
| Last Name:                           |                                         |               |
| Company Name:                        |                                         |               |
| Phone Number:                        |                                         |               |
| Challenge Question:                  | WHAT IS YOUR MOTHER'S MAIDEN NAME?      |               |
| Challenge Answer:                    |                                         |               |
| Terms of Use I have<br>Create Cancel | e read and agree with the terms of use. |               |

NOTE: Your password must be exactly 8 characters. You will need 1 Uppercase, 1 Lowercase and 1 special character.

- When the account is created the external user will received the message as below and a verification email.
- Internet Subscriber Account Login Help erica.hewett@dot.state.fl.u Email Address: Enter Password Confirm Password: First Name: Erica Last Name: Hewett Company Name: ABC Utility Phone Number 2345678910 Challenge Question: WHAT IS YOUR MOTHER'S MAIDEN NAME? ~ Challenge Answer: MOM our account has been created. Please check the email address you gned up with for your verification email. You account cannot be used until it is verified.
- The email will be sent to the email address entered.
  Click the link for the external user to verify they are requesting an account.

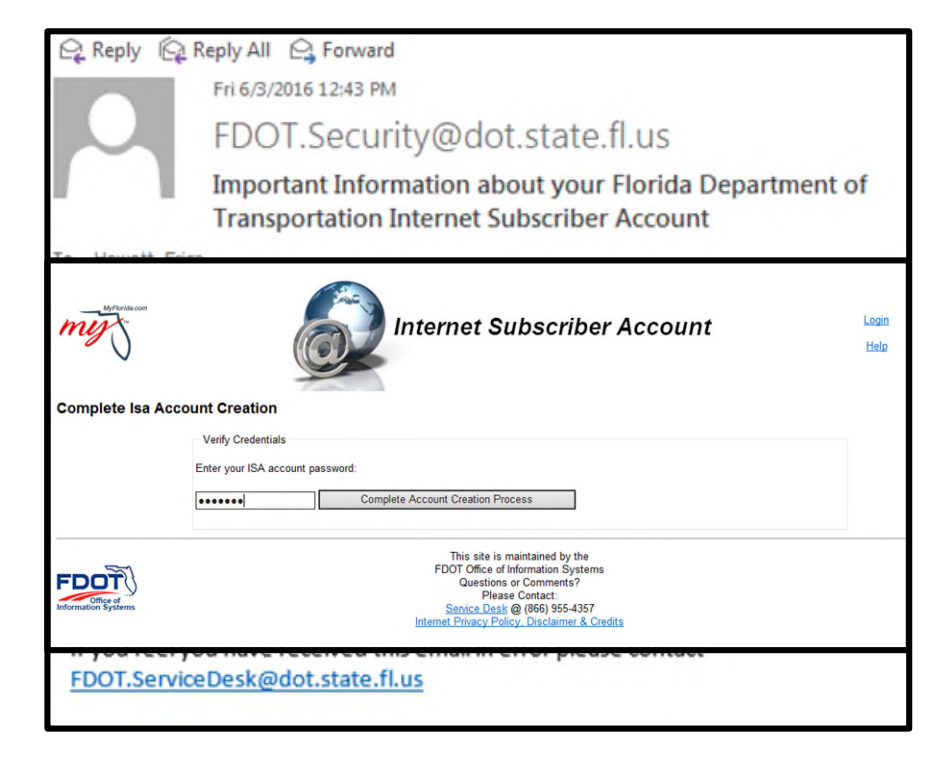

5. Reenter the password to complete the account setup.

### **Updating/Resetting ISA password**

The ISA site is maintained outside of PSEE as several additional enterprise level applications support the use of ISA users. Users of FDOT applications such as ERC (Electronic Review Comments), OSP (One-Stop Permitting), or FTA (File Transfer) already have an ISA account that can be used to access PSEE.

Those who already have an account but have not used it in the past 3 months will be prompted to update your password. If you don't receive the prompt and need to change your password follow these steps.

- Click the following link directly to the ISA portal: <u>https://www3.dot.state.fl.us/internetsubscriberaccount/default.aspx</u>
- 2. Click "Change Password".

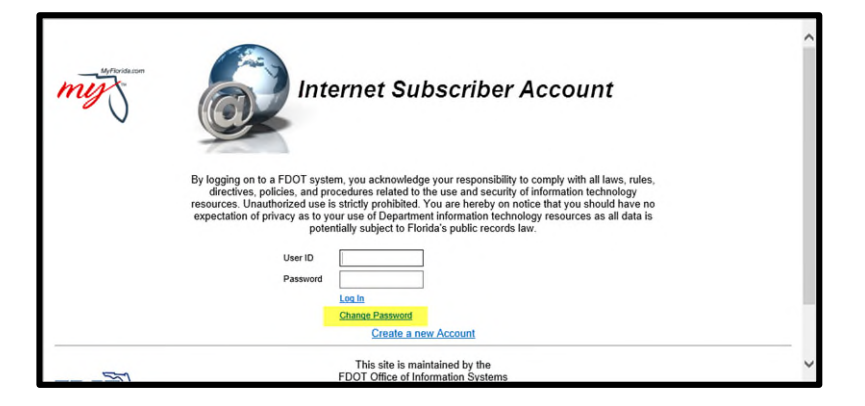

NOTE: Your password must be exactly 8 characters. You will need 1 Uppercase, 1 Lowercase and 1 special character.

3. Complete the four entry boxes and click submit.

| my | Intern                                                                                                    | et Subscriber Account                                                                                                    | ~ |
|----|----------------------------------------------------------------------------------------------------|----------------------------------------------------------------------------------------------------|---|
|    | By logging on to a FDOT system, you<br>directives, policies, and procedure<br>resources. Unauthorized use is strictly<br>expectation of privacy as to your use<br>potentially s | acknowledge your responsibility to comply with all laws, rules,<br>sr related to the use and security of information technology<br>prohibited. You are hereby on notice that you should have no<br>of Department informatic technology resources as all data is<br>ubject to Forlids's public records tau. |   |
|    | User ID<br>Password<br>New Password<br>Confirm Password                                                                                                    | Submit Cancel                                                                                                    |   |
|    |                                                                                                    | Create a new Account                                                                                                    | ~ |

# **Requesting Permission to ProjectSuite (PSEE)**

1. When the ISA Account is activated, the user will need access PSEE using the following link: https://www3b.dot.state.fl.us/ProjectSuite/Pages/Login/LogIn.aspx

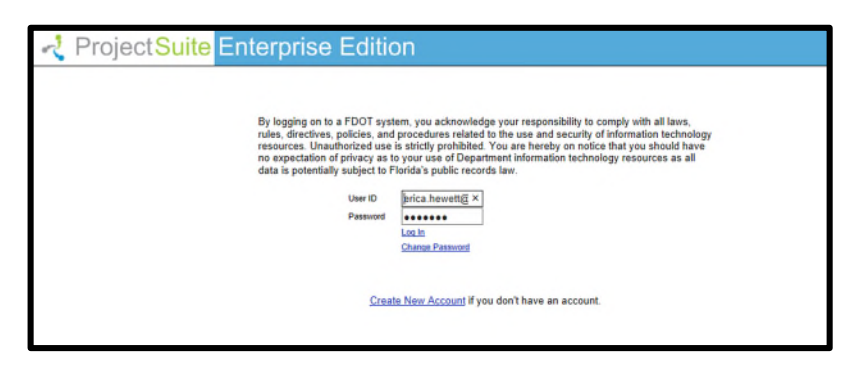

2. Now the ISA user needs identify the district(s) where work is performed. Click in the checkbox for the district(s). Type the Utility Company's name in the textbox. An automated notification email will be sent to the Utility Contact for the District(s) selected.

| 2 Project | Suite Enterprise Edition                                                                                                    | User: JANE DOE # |
|-----------|----------------------------------------------------------------------------------------------------|------------------|
| UTILITIES | KD2                                                                                                    |                  |
|           | Welcome to the FDOT Utility Module in Project Suite Enterprise Edition (PSEE) Application.<br>Representatives must be associated to a Utility Agency/Owner (UAO) to proceed.<br>Please provide the name of your UAOs and FDOT district there your UAO utility work is conducted and click. Send.<br>You will receive an email notification when your access to the PSEE Utility Module has been granted. |                  |
|           | District 1                                                                                                    |                  |
|           | District 2                                                                                                    |                  |
|           | District 3 🗌                                                                                                    |                  |
|           | District 4                                                                                                    |                  |
|           | District 5                                                                                                    |                  |
|           | District 6                                                                                                    |                  |
|           | District 7                                                                                                    |                  |
|           | Tumpike                                                                                                    |                  |
|           | Send Canool                                                                                                    |                  |

NOTE: This page will be displayed each time the ISA user logs in UNTIL the ISA use is associated to at least one Utility Company in at least one District.

This email will contain the ISA user's first and last name, the company they should be associated to, ISA user's email and contact phone number.

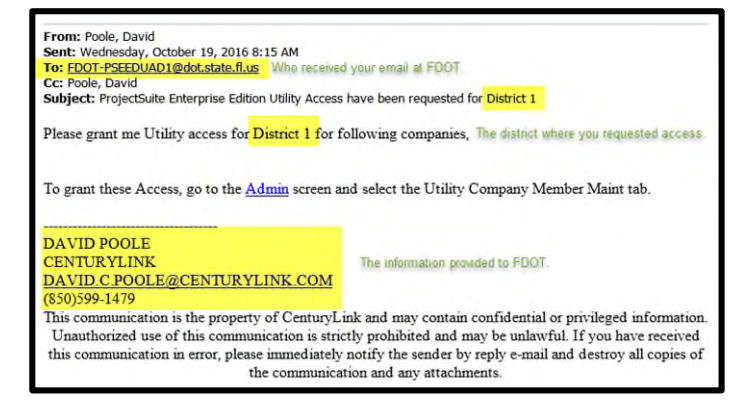

3. FDOT Utility Administrator will complete the association between the ISA user and the Utility Company they represent. *From this point, the ISA user will be referred to as a UAO Representative.* 

### Forgotten Passwords for ProjectSuite (PSEE)

1. When the ISA Account user has forgotten their password OR attempted to login unsuccessfully three times, the PSEE application will automatically go to a Reset Password screen with the challenge question that allows a password reset.

| By logging on to a FDOT system, you acknowledge your responsibility to comply with all laws,<br>rules, directives, policies, and procedures related to the use and security of information technology<br>resources. Unauthorized use is strictly prohibited. You are hereby on notice that you should have<br>no expectation of privacy as to your use of Department information technology resources as all<br>data is potentially subject to Findish public records law. |
|----------------------------------------------------------------------------------------------------|
| Reset Password                                                                                                    |
| Question WHERE WERE YOU BORN?                                                                                                    |
| Answer: Tallahassee                                                                                                    |
| New Password:                                                                                                    |
| Confirm<br>Password:                                                                                                    |
| Reset Password<br>Saloce                                                                                                    |
| If you are an FDOT staff or a Consultant with an FDOT RACF User ID (Mainframe ID), please use<br>your RACF ID to login to the PSEE application. If you are a Utility Agency/Owner (UAO) user that<br>does not have a RACF User ID (Mainframe ID), please use your Internet Subscriber Account (ISA)<br>which uses an email address to login to the PSEE application. If you don't have an ISA account,<br>click below to create a new one.                                 |
|                                                                                                    |

2. Once reset, the ISA Account user will be logged into PSEE.

Г

3. If challenge question is answered incorrectly or answer is forgotten, then the external user (UAO) must contact the Service Desk using the phone number or link in the footer requesting that their password be reset. The Service Desk will send an email to the CO-PSEE-UPC\_ADMIN email group with the request to reset the password for the external user.

| rules, directives, policies, and procedures related to the use and security or intormation technology<br>resources. Unauthorized use is strictly prohibited? You are hereby on notice that you should have<br>no expectation of privacy as to your use of Department Information technology resources as all<br>data is potentially subject to Florida's public records law.<br>Reset Password                                            | tied to the use and security of information technology<br>ted. You are hereby on notice that you should have<br>partment information technology resources as all<br>scords law.                                                                      |
|----------------------------------------------------------------------------------------------------|----------------------------------------------------------------------------------------------------|
| Question WHERE WERE YOU BORN?                                                                                                    | 0                                                                                                    |
| Answer.                                                                                                    |                                                                                                    |
| New Password:                                                                                                    |                                                                                                    |
| Password<br>Beet Password                                                                                                    |                                                                                                    |
| ERROR: The answer to your challenge question was incorrect.                                                                                                    | correct.                                                                                                    |
| If you are an FDOT staff or a Consultant with an FDOT RACF User ID (Mainframe ID), please use<br>your RACF ID to togin to the PSEE application. If you are a Utility Agency/Owner (UAO) user that<br>does not have a RACF User ID (Mainframe ID), please use your Internet Subscript Account (ISA)<br>which uses an email address to login to the PSEE application. If you don't have an ISA account,<br>click below to create a new one. | an FDOT RACF User ID (Mainframe ID), please use<br>I. If you are a Utility Agency/Owner (UAO) user that<br>)), please use your Internet Subscriber Account (ISA)<br>SEE application. If you don't have an ISA account,                               |
| If you are an FDOT staff or a Consultant with an FDOT RACE User ID (Mainframe ID), please use<br>your RACE ID to login to the PSEE application. If you are a Utility Agency/Owner (UAO) user that<br>doe not have a RACF User ID (Mainframe ID), please use your Internet Subscriber Account (ISA)<br>which uses an email address to login to the PSEE application. If you don't have an ISA account,<br>click below to create a new one. | an FDOT RACF User ID (Mainframe ID), please use<br>I. If you are a Utility Agency/Owner (UAO) user that<br>)) please use you internet SUbschöre Account (ISA)<br>SEE application. If you don't have an ISA account,<br>If you don't have an account. |